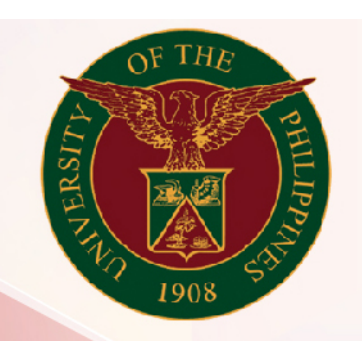

## University of the Philippines

# SPCMIS

Supplies, Procurement, and Campus Management Information System

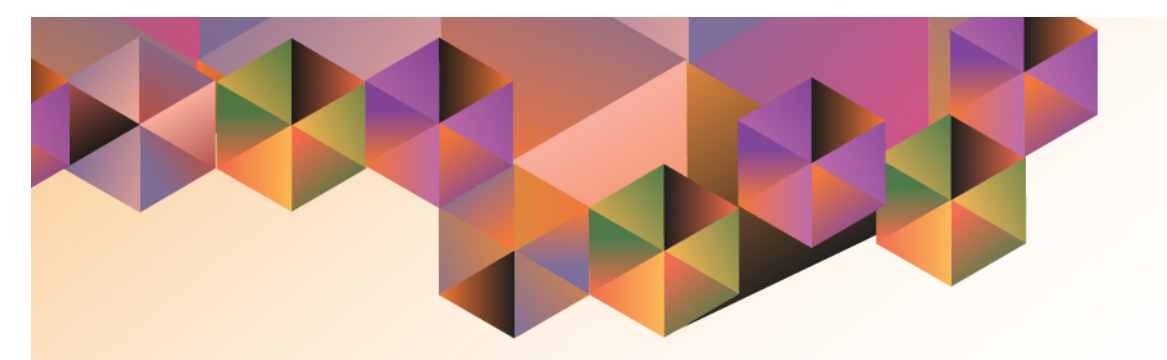

## Adding Multiple PRs in an RFQ

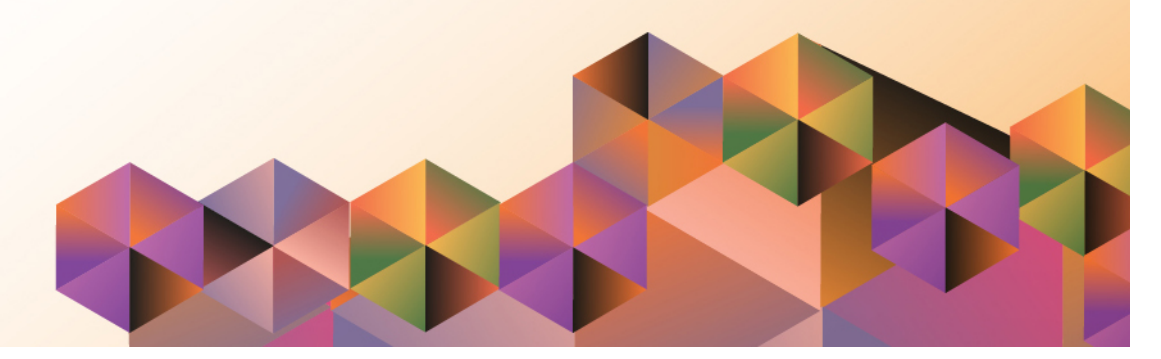

### SPCMIS User Manual iProcurement

| Author:        | Julius Ermitanio, Michael Angelo Soliven, Reah Mae Supnet & Carlo Martin Evangelista |
|----------------|--------------------------------------------------------------------------------------|
| Creation Date: | 27 October 2014                                                                      |
| Last Updated:  | 28 February 2017                                                                     |
| Document Ref:  | SPCMIS User Manual – Create RFQ                                                      |
| Version:       | 3.1                                                                                  |

#### Approvals:

Recommending Approval:

Approved by:

#### 1. DOCUMENT CONTROL

#### 1.1 Change Record

| Date              | Author                                        | Version | Change Reference: |
|-------------------|-----------------------------------------------|---------|-------------------|
| 27 October 2014   | Julius Ermitanio &<br>Michael Angelo Soliven  | 1.0     | Initial           |
| 28 November 2014  | Julius Ermitanio &<br>Michael Angelo Soliven  | 2.0     | Update            |
| 22 September 2016 | Reah Mae Supnet &<br>Carlo Martin Evangelista | 3.0     | Major Revision    |
| 28 February 2017  | Reah Mae Supnet                               | 3.1     | Update            |

#### 2. Description

| Script ID          | UGSP090141                                                      |
|--------------------|-----------------------------------------------------------------|
| Script Name        | Create RFQ                                                      |
| Information System | Supplies, Procurement, and Campus Management Information System |
| Functional Domain  | Purchasing Buyer                                                |
| Purpose            |                                                                 |
| Data Requirement   |                                                                 |
| Dependencies       |                                                                 |
| Scenario           |                                                                 |
| Author             | Reah Mae Supnet & Carlo Martin Evangelista                      |
|                    |                                                                 |

| AutoCreate to F | RFQs - 21              |                |                                 |            |                       |
|-----------------|------------------------|----------------|---------------------------------|------------|-----------------------|
| Operating Unit  | UP Baguio              |                |                                 |            |                       |
| Number          | 21                     | Type 🛛         | <mark>equest for Quotati</mark> | Created    | 07-MAR-2017           |
| Ship-To         | University of the Ph   | Bill-To U      | niversity of the Ph             | Status     | In Process            |
| Due Date        |                        |                |                                 | Reply Via  |                       |
| Description     | Test                   |                |                                 | Close Date |                       |
|                 | Quote Approval Require | ed             |                                 | Buyer      | Lim, Mr. Emmanuel Joh |
|                 | Quote Effectivity      |                |                                 |            |                       |
|                 |                        |                |                                 | Currency   | PHP [ 🗔 ]             |
| Items More      |                        |                |                                 |            |                       |
|                 |                        |                |                                 |            |                       |
| Num             | Rev                    | Category       | Description                     | UOM Targ   | et Price []           |
| 1               |                        | FOOD SUPPLIES. | SNACKS with drinks              | pck 75     |                       |
| 2               |                        | FOOD SUPPLIES. | snacks/meals during the         | pax 250    |                       |
|                 |                        |                |                                 |            |                       |
|                 |                        |                |                                 |            |                       |
|                 |                        |                |                                 |            |                       |
|                 |                        | 0000000        |                                 |            | Þ                     |
| Item            | tem SNACKS with drinks |                |                                 |            |                       |
|                 |                        |                |                                 |            |                       |
|                 | Currency               | Term           | s <u>P</u> rice I               | Breaks     | Suppliers             |
|                 |                        |                |                                 |            |                       |

**Note:** Before adding there should be an initial RFQ. Take note of its *document number* or *RFQ number*.

Minimize the *AutoCreate to RFQs* window and go back to the *Find Requisition Lines* window.

Find the PR number you would like to add to the RFQ by clicking on the *ellipsis(...)* in the Requisition field.

Quick select the PR number then click *Find* 

| 1 | Find Requisition Lines |                                  |
|---|------------------------|----------------------------------|
| I | Operating Unit         | UP Baguio ····                   |
|   | Approved               | Yes Buyer                        |
|   | Requisition            | 638 Requester                    |
|   | Emergency PO Number    | Preparer                         |
|   | Supplier Sourcing      | Supplier List                    |
| d | Supplier               | Supplier Site                    |
| 1 | Document Type          | Document                         |
| I |                        | Global                           |
| I |                        | □VMI Only Minimum Amount         |
| I |                        | Show External Locations Currency |
| I | Ship-To                | Rate Type                        |
|   | Line Status            |                                  |
|   |                        | here Day                         |
| I |                        |                                  |
| I |                        | Job                              |
| I |                        | Category                         |
| I | [                      | Description                      |
| I |                        | Line Type                        |
|   | l                      |                                  |
|   |                        | Clear Find                       |
|   |                        |                                  |

| Quick select the PR number |  |
|----------------------------|--|
| then click <i>Find</i>     |  |

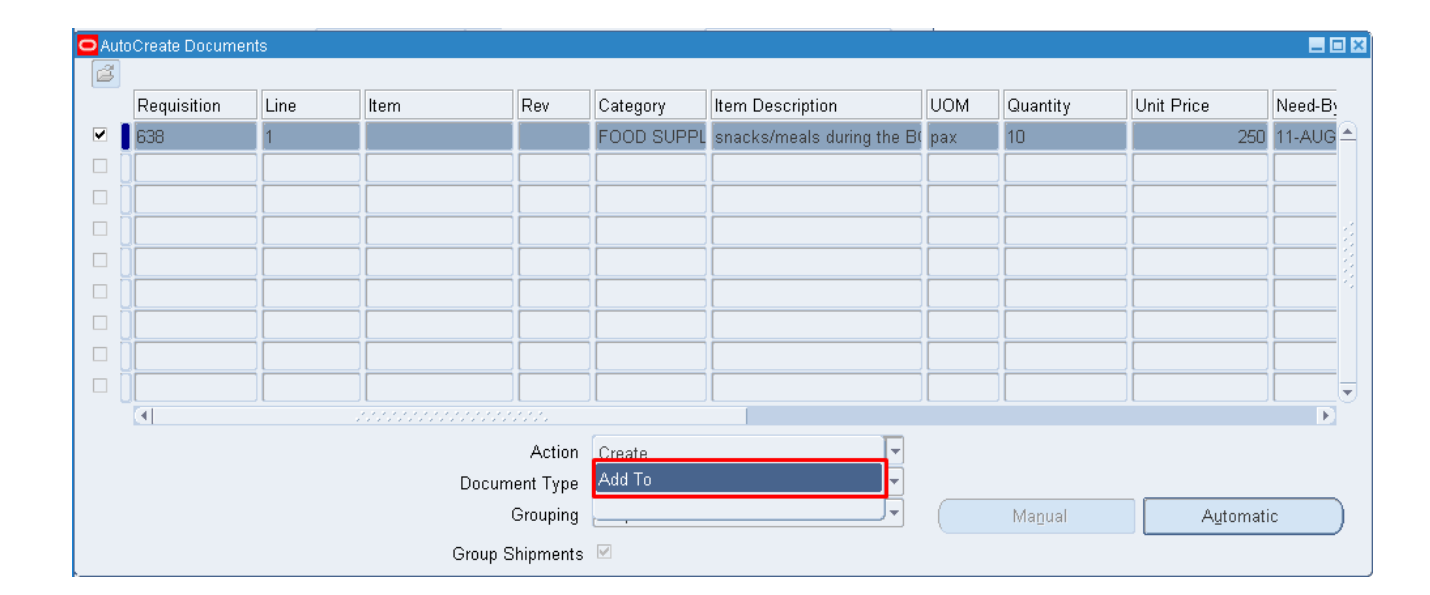

#### AutoCreate Documents window will appear. In the Action field choose Add to then click Automatic

| O Add To | Document        |                | × |
|----------|-----------------|----------------|---|
|          |                 |                |   |
|          | Purchasing Org  | UP Baguio      |   |
|          | Document Number |                |   |
|          | Release         |                |   |
|          | <u> </u>        | <u>C</u> ancel |   |

*Add to Document* window will appear. On the **Document number** enter the number of your previously created RFQ and click *OK*.

The additional items should now be added to the previous RFQ